Esta es una pequeña guía para subir los logs a GDURE.

Está dividida en dos partes, la primera para aquellos que son socios, y la segunda para los que no lo son.

## SUBIR LOG COMO SOCIO

1. Primero nos validaremos con nuestro usuario y password

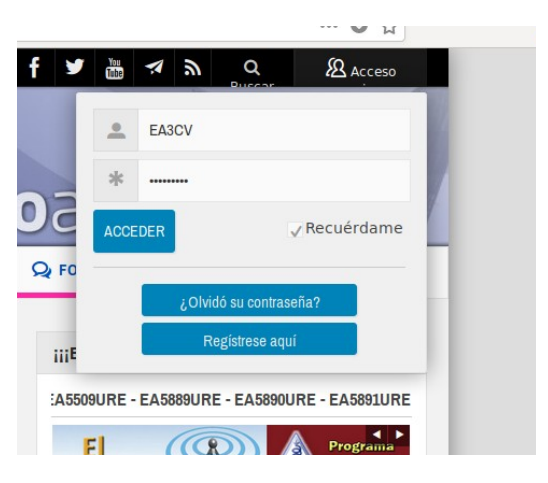

2. Ir a la pestaña URE WEB y seleccionar GDURE-DIPLOMAS

| lioaficionados |            |                          |                   |  |
|----------------|------------|--------------------------|-------------------|--|
| ICIAS          | Q FOROS    | MERCADILLO               | S URE WEB         |  |
|                |            |                          | TIENDA ONLINE     |  |
|                | iiiBIENVE  | NIDOS!!! Altas Septie    | QDURE             |  |
| P              | - EA3HJU   | - EA4HCA - EA5BCO -      | GDURE-DIPLOMAS    |  |
|                | #Cuand     | loTodoFalla #Rad         | CONCURSOS URE     |  |
|                | Track      | EMCOM                    | EMCOM-EMERGENCIAS |  |
| 2              | Care I     |                          | FORMACIÓN URE     |  |
| 30             | e www.emer | rgencias.ure.es          | RADIO DIGITAL     |  |
|                |            | <b>MOLE</b>              | CB27              |  |
|                |            | DE APERCAGIONES ELECTRON |                   |  |

3. Ir a **TUS LOGS**, y seleccionar **SUBIR LOG DE ACTIVIDAD DME**.

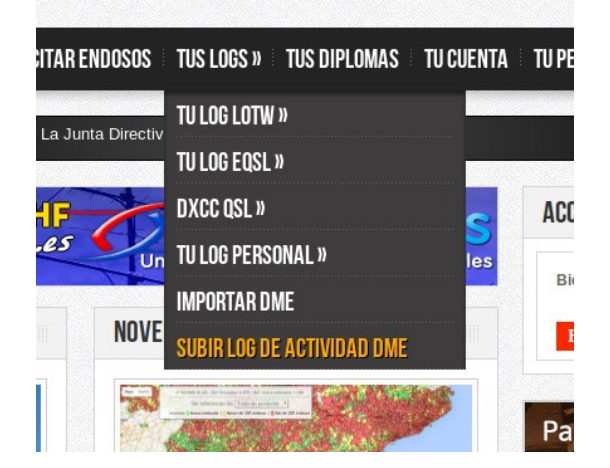

4. Cumplimentar nuestros datos, bien desde nuestro QTH habitual o desde cualquier otro desde donde hayamos salido.

| INICIO 🛛 DIPLOMAS » 👘 TUS ENDOSOS 👘                                             | SOLICITAR ENDOSOS 🗄 TUS LOGS » 🗄 TUS DIPLOMAS 🗄 TU CUENT              |
|---------------------------------------------------------------------------------|-----------------------------------------------------------------------|
| SUBIR LOG ACTIVIDAD DME                                                         |                                                                       |
| Desde esta página podrás subir los log                                          | s de tus actividades DME.                                             |
| Una vez subido el log al sistema, no se                                         | cargaran los QSO hasta que la actividad sea chequeada.                |
| Cuando la actividad sea aceptada la<br>estaciones del log y recibirás un correo | referencia será automáticamente endosada a todas las de confirmación. |
| Indicativo de la actividad (QRZ):                                               | EA3CV                                                                 |
| Referencia DME:                                                                 | 08101                                                                 |
| Indicativos de los operadores:                                                  | EA3CV                                                                 |
| CONTINUAR                                                                       |                                                                       |

5. Tras pulsar **CONTINUAR**, nos deberá salir la información asociada a los datos introducidos anteriormente.

| SUBIR LOG ACTIVIDAD DME          |                                 |  |  |  |
|----------------------------------|---------------------------------|--|--|--|
| Antes de subir el log revisa que | todos los datos sean correctos: |  |  |  |
| Indicativo de la actividad:      | EA3CV                           |  |  |  |
| Operadores:                      | EA3CV                           |  |  |  |
| Referencia DME:                  | 08101                           |  |  |  |
| Nombre municipio:                | Hospitalet de Llobregat (L')    |  |  |  |
| Provincia:                       | Barcelona                       |  |  |  |
| Volver atrás                     | Continuar                       |  |  |  |

- 6. Si los datos son correctos, **CONTINUAR**.
- 7. Ahora nos pedirá el fichero ADIF que queremos subir.

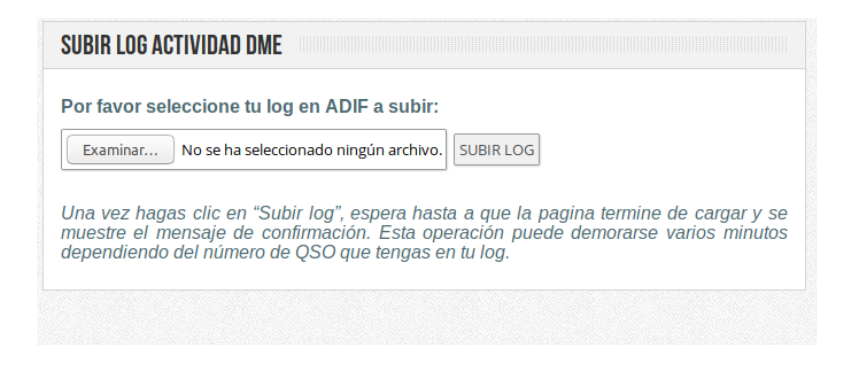

8. Pulsamos **EXAMINAR** y buscamos en nuestro PC seleccionando el fichero deseado.

9. Una vez seleccionado aparecerá algo como esto:

| or peco pe | Nom         | bestangus -                                                | Tamaño   | Modificación <b>x</b> |
|------------|-------------|------------------------------------------------------------|----------|-----------------------|
|            |             |                                                            | Tantano  | Modificación          |
| onal       | 1           | EA3CV_20180515.adi                                         |          | 07:18                 |
|            | <1>         | 2.25:1 - (112.5:50) - Wideband UnUn 2:1 300W 1.8-52MHz - S | 60,0 kB  | sáb                   |
|            | <1>         | 2.25:1 - (112.5:50) - Wideband UnUn 2:1 1000W 1.8-52MHz    | 58,7 kB  | sáb                   |
|            | $\langle  $ | Amidon - Transmission Line Transformers Handbook.pdf       | 14,8 MB  | sáb                   |
|            | <1>         | 1.html                                                     | 287,0 kB | 6 ago                 |
|            |             | ZS6BKW-W0BTU.ez                                            | 1,0 kB   | 6 jul                 |
| ones       |             | KochMorce-2.0.0 Far az                                     | 27 6 60  | 6 iun                 |

10. Pulsaremos **SUBIR** y nos mostrará el contenido de los QSOs de ese LOG.

| SUBIR LOG ACTIVIDAD DME                                                                                                    |  |
|----------------------------------------------------------------------------------------------------|--|
| Por favor seleccione tu log en ADIF a subir:                                                                                                    |  |
| Examinar EA3CV_20180515.adi SUBIR LOG                                                                                                    |  |
| Una vez hagas clic en "Subir log", espera hasta a que la pagina termine de cargar y se<br>muestre el mensaje de confirmación. Esta operación puede demorarse varios minutos<br>dependiendo del número de QSO que tengas en tu log. |  |

11. Si queremos asociar al fichero adif alguna fotografía, bastará con pulsar sobre **SUBIR FOTOS DE LA ACTIVIDAD**, en caso contrario pulsar **FINALIZAR**.

| SIR LOG ACTIVIDAD DI                               | WE                                                                  |                                                                         |                                               |                                       |          |
|----------------------------------------------------|---------------------------------------------------------------------|-------------------------------------------------------------------------|-----------------------------------------------|---------------------------------------|----------|
|                                                    | Gracias p                                                           | or subir la act                                                         | ividad.                                       |                                       |          |
| uando la actividad sea<br>estaci                   | chequeada la rei<br>ones del log y re                               | ferencia será a<br>cibirás un corre                                     | utomáticamente<br>eo de confirmad             | e endosada a to<br>ción.              | odas las |
|                                                    | Número                                                              | de QSO subido                                                           | os: <b>59</b>                                 |                                       |          |
|                                                    |                                                                     |                                                                         |                                               |                                       |          |
| Si detectas algún e                                | SUBIR FOT                                                           | TOS DE LA ACT<br>drás borrarlo a<br>FINALIZAR                           | IVIDAD<br>continuación y                      | subirlo de nue                        | /0.      |
| Si detectas algún e.<br>ESTACIÓN                   | SUBIR FOT<br>rror en el Log po<br>FECHA                             | TOS DE LA ACT<br>drás borrarlo a<br>FINALIZAR<br>HORA                   | IVIDAD<br>continuación y<br>BANDA             | subirlo de nuer                       | vo.      |
| Si detectas algún e.<br>ESTACIÓN<br>HI8CJ          | SUBIR FOT<br>rror en el Log po<br>FECHA<br>15/05/2018               | TOS DE LA ACT<br>drás borrarlo a<br>FINALIZAR<br>HORA<br>14:58          | IVIDAD<br>continuación y<br>BANDA<br>17       | subirlo de nuer<br>MODO<br>FT8        | vo.      |
| Si detectas algún e<br>ESTACIÓN<br>HIBCJ<br>VP2ETE | SUBIR FOT<br>rror en el Log po<br>FECHA<br>15/05/2018<br>15/05/2018 | TOS DE LA ACT<br>drás borrarlo a<br>FINALIZAR<br>HORA<br>14:58<br>15:37 | IVIDAD<br>continuación y<br>BANDA<br>17<br>15 | subirlo de nuer<br>MODO<br>FT8<br>FT8 | /0.      |

12. Habremos terminado quedando a la espera de que GDURE lo verifique y nos conteste vía email.

## SUBIR LOG COMO NO SOCIO

Las únicas diferencias con lo expuesto para SOCIOS será:

## No intentar el punto 1

El **punto 4** cambiará pidiéndonos que se añada nuestra dirección email:

| SUBIR LOG ACTIVIDAD DME                                                      |                                                                          |
|------------------------------------------------------------------------------|--------------------------------------------------------------------------|
| Desde esta página podrás subir los logs                                      | s de tus actividades DME.                                                |
| Una vez subido el log al sistema, no se                                      | cargaran los QSO hasta que la actividad sea chequeada.                   |
| Cuando la actividad sea aceptada la estaciones del log y recibirás un correo | referencia será automáticamente endosada a todas las<br>de confirmación. |
| Indicativo de la actividad (QRZ):                                            | EA3CV                                                                    |
| Referencia DME:                                                              | 08101                                                                    |
| Indicativos de los operadores:                                               | EA3CV                                                                    |
| Tu E-mail                                                                    | ea3cv@cronux.net                                                         |
| CONTINUAR                                                                    |                                                                          |

El resto es exactamente igual.

## NOTA

No existe otra forma de dar nuestro DME salvo que se trate de actividades realizadas para el DCE, DMVE, DVGE o DEE, que tienen su propio protocolo de intercambio con GDURE.

El LOG PERSONAL es solo una copia de seguridad, no sirve para nada más.

Es conveniente añadir el campo **LOCATOR** en nuestro programa de LOG, pues éste sí que es analizado por GDURE, y puede variar de una ubicación a otra.

Subir este mismo log del ejemplo anterior a LoTW y/o a eQSL sólo servirá a efectos de PAÍS del DXCC, CUADRíCULA (si hemos introducido el Locator) y PROVINCIA (TPEA, pero no en todos los casos).

Espero que pueda ser de ayuda.

Saludos de Kin, EA3CV

27-09-2017